## 計測:球間距離を測りたい

2つの球の中心間の距離を測定することができます。

レンダリング方式をサーフェイスにしたら、[メインコントロール]の[測定]を開きます。

| Main Control<br>全表示 全非表示 | ]              |         |    |
|--------------------------|----------------|---------|----|
| 表示 ユニット名                 | 種別             | 描画方式    | 色  |
| SurfaceR                 | ボクセルサーフェイ      | (Z A    |    |
|                          |                |         |    |
|                          |                |         |    |
|                          |                |         |    |
|                          |                |         |    |
|                          |                |         |    |
| パス C:¥Whiterabbit¥XY¥    |                |         |    |
| ユニット名 SurfaceR           | 全ユ             | ニットの色   |    |
| 描画方式 🗛 🗸 色               | 戻る             | 時保存 日本  | c. |
| ユニット                     |                |         |    |
| 設定                       | 新規             | 肖耶余     |    |
| 測定                       | ノギス            | 連続領域測   | 定  |
| ボクセル加工                   | 物体/空間分割        | ボクセルフィル | 肉  |
| 削減ポリゴン作成                 | 切断ポリゴン作成       |         |    |
| 断面解析                     | 粒子空隙解析         | 配向解析    |    |
| ボクセル回転切出                 | ボクセル範囲切出       | 方向解析    |    |
| - ファイル出た<br>ボクセ          | カ<br>ル出カ ポリゴン出 | л       |    |

| 測定                                              | ×                                            |
|-------------------------------------------------|----------------------------------------------|
| 基本 形状あてはめ                                       |                                              |
| 〇点<br>                                          | ○直線(2点以上)                                    |
| <ul><li>○ 平面(3点以上)</li><li>○ 円柱(6点以上)</li></ul> | <ul><li>●球(4点以上)</li><li>○円錐(6点以上)</li></ul> |
|                                                 |                                              |
|                                                 | ^                                            |
| ,                                               | ~                                            |
| 》<br>測定点数:0                                     | 2 <u><u>x</u>+</u>                           |

[形状あてはめ] タブを表示させて、[球(4 点以上)]を選択します。 選択したい球上を4点(緑色)以上クリックし、球(赤枠)を設定したら [確定] 押します。球面(赤枠)がう まく設定できない場合は、点を散在させるように増やしてください。

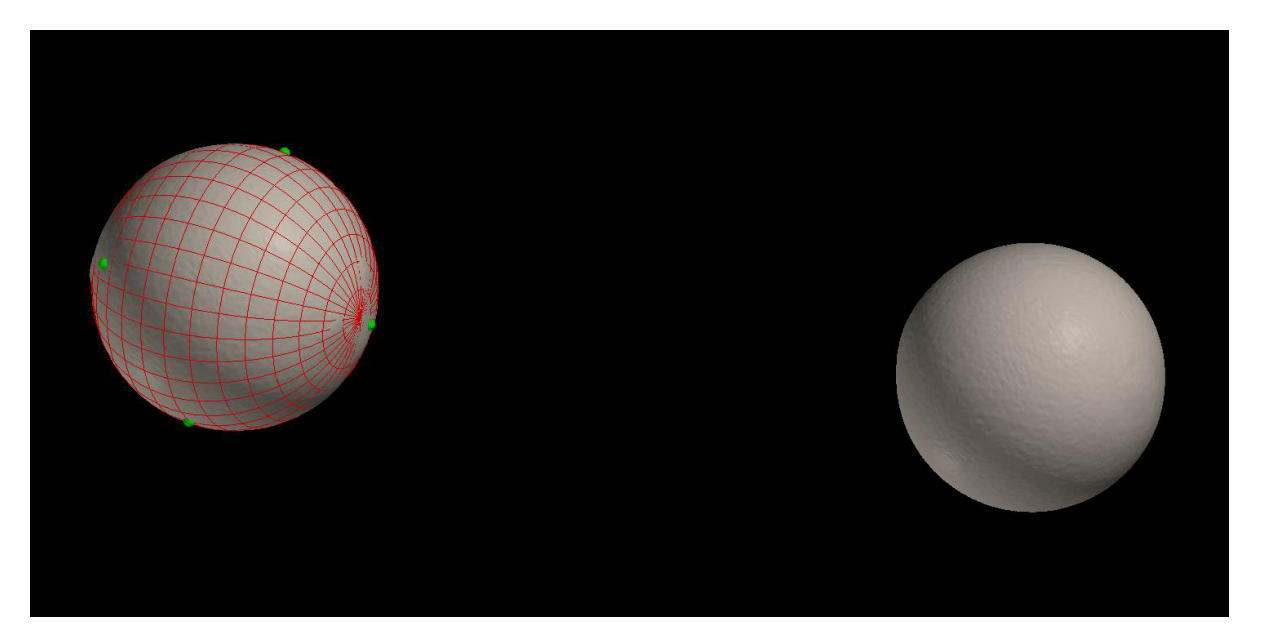

| 測定                                                                                    | Х      |
|---------------------------------------------------------------------------------------|--------|
| 基本 形状あてはめ                                                                             |        |
| ○ 点 ○ 直線(2点以上)                                                                        |        |
| ○ 平面(3点以上) ●球(4点以上)                                                                   |        |
| ○円柱(6点以上) ○円錐(6点以上)                                                                   |        |
|                                                                                       |        |
| _ 座標(x, y, z)(単位:mm)                                                                  |        |
| -50.5543, 50.0057, -5.82258<br>-37.8017, 35.459, 31.2475<br>23.7234, 26.7943, 16.0324 | ^      |
| -12.8233, -0.172199, -49.3551                                                         | $\sim$ |
| < >                                                                                   |        |
| 測定点数:4<br>確定 全点消去 一点消去                                                                |        |
|                                                                                       |        |
|                                                                                       |        |
|                                                                                       |        |
| 作后成                                                                                   |        |
| 選択クリア 削除                                                                              |        |
| 測定結果 〈単位:mm〉                                                                          |        |
| 中心 = -16.3167, 18.1842, -6.50511<br>直径 = 93.4941, 体積 = 427908                         | ^      |
|                                                                                       | $\vee$ |

確定した球が黄枠で表示され、[測定] に [球1] が表示されました。

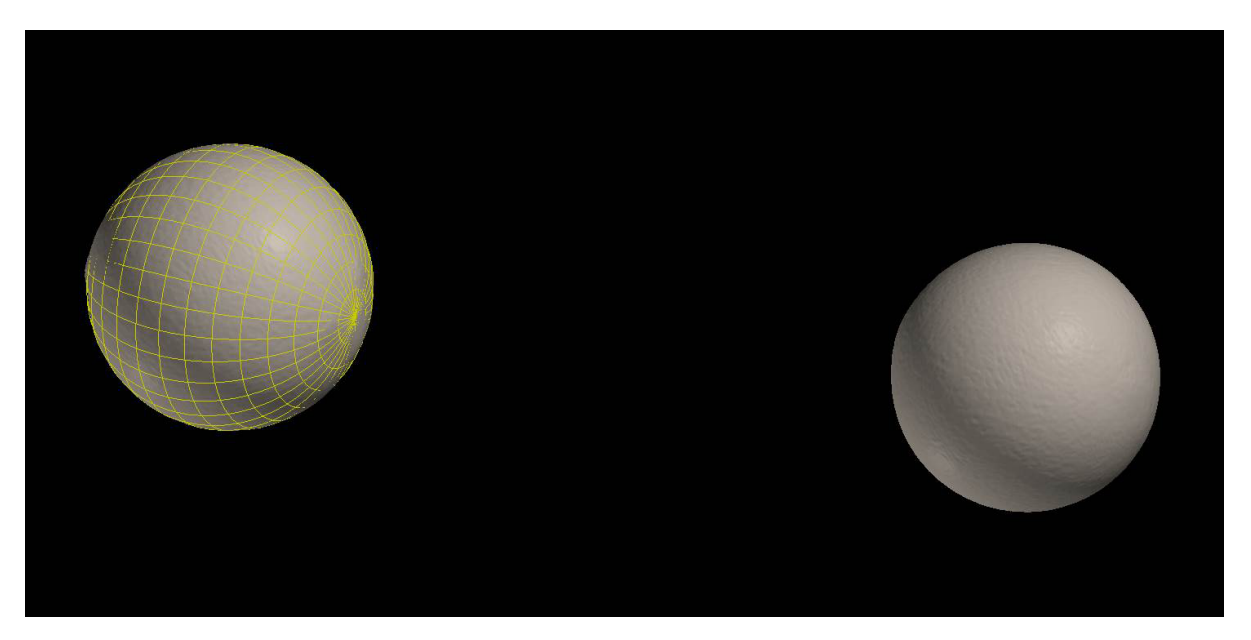

| 測定                 | ×         |
|--------------------|-----------|
| 基本 形状あてはめ          |           |
| 〇点                 | ○直線(2点以上) |
| ○平面(3点以上)          | ●棘(4点以上)  |
| ○円柱(6点以上)          | ○円錐(6点以上) |
|                    | 」<br>とする  |
| 座標(x, y, z)(単位:mm) |           |
|                    | ~         |
|                    |           |
|                    | ~         |
|                    | >         |
|                    |           |
| ·                  | 2.消去 一点消去 |
| 球1                 |           |
|                    |           |
|                    |           |
|                    |           |
| 作成作                | 丙茨        |
| 選択クリア 前期           | 余         |
| 測定結果 (単位:mm)       |           |
|                    | ^         |
|                    |           |
|                    | ~         |

別の球を4点(緑色)以上クリックし、もう1つの球(赤枠)を設定して [確定] します。

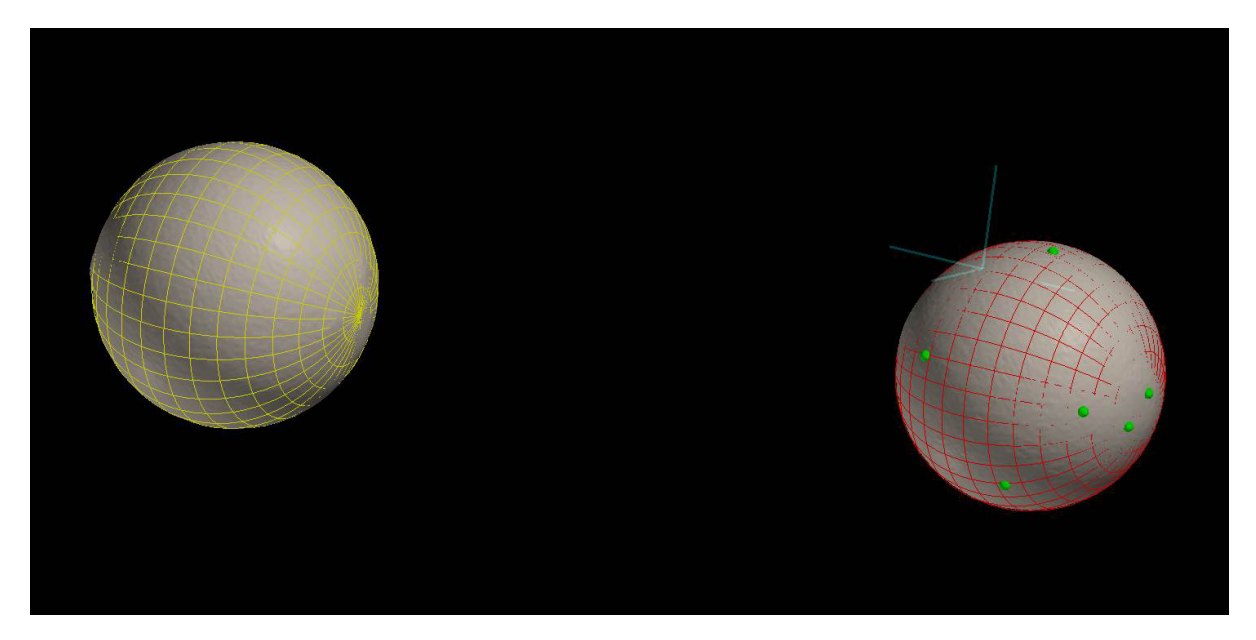

| 基本   形状あてはめ     ○点   ○直線(2点以上)     ○平面(3点以上)   ●球(4点以上)     ○円柱(6点以上)   ○円錐(6点以上)     □切断平面をクリック対象とする     座標(x, y, z)   (単位:mm)     0.00295592, 0.0756905, 0.103153   ▲     0.116589, 0.0259258, 0.118347   ●     0.0568905, 0.0656557, 0.0643439   ●     0.0215394, 0.0624074, 0.18537   ●     0.0489678, 0.0542346, 0.19727   ▼         測定点数:8      確定   全点消去     小点消去     「作成   「     加除      加定結果(単位:mm)      中心   = 0.0630386, 0.0645766, 0.131946     直径   = 0.135158, (枠積 = 0.00129278     標準偏差 = 0.000200483   ▼                                                                                          | 測定                                   |                               | ×      |
|----------------------------------------------------------------------------------------------------|--------------------------------------|-------------------------------|--------|
| ○点   ○直線(2点以上)     ○平面(3点以上)   ●球(4点以上)     ○円柱(6点以上)   ○円錐(6点以上)     □切断平面を切ック対象とする     座標(x, y, z)   (単位:mm)     0.00295592, 0.0756905, 0.103153   ▲     0.16589, 0.0259258, 0.118347   ●     0.0568905, 0.0656557, 0.0643439   ●     0.0215394, 0.0624074, 0.18537   ●     0.0489678, 0.0542346, 0.19727   ▼     ▲   ▲     測定点数:8   ▲     確定   全点消去     ●   小(市成)     第1   ●     ●   ●     ●   ●     ●   ●     ●   ●     ●   ●     ●   ●     ●   ●     ●   ●     ●   ●     ●   ●     ●   ●     ●   ●     ●   ●     ●   ●     ●   ●     ●   ●     ●   ●     ●   ●     ●   ●     ●<                              | 基本 形状あてはる                            | b ]                           |        |
| ○ 平面(3点以上)   ● 球(4点以上)     ○ 円柱(6点以上)   ○ 円錐(6点以上)     □ 切断平面をクリック対象とする     座標(x, y, z) (単位:mm)     0.00295592, 0.0756905, 0.103153     0.116589, 0.0259258, 0.118347     0.0568905, 0.0656557, 0.0643439     0.0215394, 0.0624074, 0.18537     0.0489678, 0.0542346, 0.19727     ●     ■     □ / 作成     □ / 作成     □ / 作成     □ / 作成     □ / 作成     □ / 作成     ○     □ / 作成     ○     ○     ○     ○     ●     ●     ○     ●     ●     ●     ●     ●     ●     ●     ●     ●     ●     ●     ●     ●     ●     ●     ●     ●     ●     ●     ●     ●     ●     ● <td>04</td> <td>·<br/>○ 直線(2点以上)</td> <td>1</td> | 04                                   | ·<br>○ 直線(2点以上)               | 1      |
| ○円柱(6点以上)   ○円錐(6点以上)     □切断平面をクリック対象とする     座標(x, y, z) (単位:mm)     0.00295592, 0.0756905, 0.103153     0.116589, 0.0259258, 0.118347     0.0568905, 0.0656557, 0.06434399     0.0215394, 0.0624074, 0.18537     0.0489678, 0.0542346, 0.19727     ✓     潮定点数:8     確定   全点消去     中点消去     球1     作成     加除     測定結果(単位:mm)     中心 = 0.0630386, 0.0645766, 0.131946     直径 = 0.135158, (本積 = 0.00129278     標準偏差 = 0.000200483                                                                                                    | ○ 灬<br>○ 平面(3占以                      | F) ●球(4点以上)                   |        |
| □ 切断平面をクリック対象とする<br>座標(x, y, z) (単位:mm)<br>0.00295592, 0.0756905, 0.103153<br>0.116589, 0.0259258, 0.118347<br>0.0568905, 0.0656557, 0.0643439<br>0.0215394, 0.0624074, 0.18537<br>0.0489678, 0.0542346, 0.19727<br>✓<br>✓<br>✓<br>別定点数:8                                                                                                    | ○円柱(6点以.                             | 上〉 〇円錐(6点以上)                  |        |
| 座標(x, y, z) (単位:mm)     0.00295592, 0.0756905, 0.103153     0.116589, 0.0259258, 0.118347     0.0568905, 0.0656557, 0.0643439     0.0215394, 0.0624074, 0.18537     0.0489678, 0.0542346, 0.19727     *     *     *     *     *     *     *     *     *     *     *     *     *     *     *     *     *     *     *     *     *     *     *     *     *     *     *     *     *     *     *     *     *     *     *     *     *     *     *     *     *     *     *     *     *     *                                                                                                    |                                      | ック対象とする                       |        |
| 0.00295592, 0.0756905, 0.103153   ▲     0.116589, 0.0259258, 0.118347   ▲     0.0568905, 0.0654557, 0.0643439   ●     0.0215394, 0.0624074, 0.18537   ●     0.0489678, 0.0542346, 0.19727   ▼      ▲     測定点数:8   ▲     確定   全点消去   一点消去     球1   ▲     /作成   作成     選択のリア   削除     測定結果(単位:mm)   ●     中心 = 0.0630386, 0.0645766, 0.131946   ▲     直径 = 0.135158, 体積 = 0.00129278   ▲     標準偏差 = 0.000200483   ▼                                                                                                    |                                      | 立:mm)                         |        |
| 0.1556905, 0.0655557, 0.0643439     0.0215394, 0.0624074, 0.18537     0.0489678, 0.0542346, 0.19727     •     ·     ·     ·     ·     ·     ·     ·     ·     ·     ·     ·     ·     ·     ·     ·     ·     ·     ·     ·     ·     ·     ·     ·     ·     ·     ·     ·     ·     ·     ·     ·     ·     ·     ·     ·     ·     ·     ·     ·     ·     ·     ·     ·     ·     ·     ·     ·     ·     ·     ·                                                                                                    | 0.00295592, 0.0756                   | 905, 0.103153<br>8 0 118347   | ^      |
| 0.0489678, 0.054074, 0.18537 ▼   0.0489678, 0.0542346, 0.19727 ▼   潮定点数:8 ●   確定 全点消去   ● 小点消去   球1 ●   /作成 作成   選択クリア 削除   測定結果(単位:mm) ●   中心 = 0.0630386, 0.0645766, 0.131946 ▲   直径 = 0.135158, 体積 = 0.00129278 ▲   標準偏差 = 0.000200483 ▼                                                                                                    | 0.0568905, 0.06565                   | 57, 0.0643439                 |        |
| >>     測定点数:8      確定   全点消去     小点消去     球1     作成     運択/リア     削除     測定結果(単位:mm)     中心 = 0.0630386, 0.0645766, 0.131946     直径 = 0.135158, 体積 = 0.00129278     標準偏差 = 0.000200483                                                                                                    | 0.0215394, 0.06240                   | /4, 0, 1853/<br>/46, 0, 19727 | ~      |
| 測定点数:8      確定   全点消去   一点消去     球1       作成   作成     選択クリア   削除     測定結果(単位:mm)      中心 = 0.0630386, 0.0645766, 0.131946      直径 = 0.135158, 体積 = 0.00129278      標準偏差 = 0.000200483                                                                                                    | <                                    |                               | >      |
| 確定   全点消去   一点消去     球1       作成   作成     選択切ア   削除     測定結果(単位:mm)      中心 = 0.0630386, 0.0645766, 0.131946   ▲     直径 = 0.135158, 体積 = 0.00129278   ▲     標準偏差 = 0.000200483   ↓                                                                                                    | 測定点数:8                               |                               | _      |
| 球1     作成     (作成     選択クリア     削定結果(単位:mm)     中心 = 0.0630386, 0.0645766, 0.131946     直径 = 0.135158, 体積 = 0.00129278     標準偏差 = 0.000200483                                                                                                    | 確定                                   | 全点消去    一点消去                  |        |
| 作成 作成<br>選択/リア 削除<br>測定結果(単位:mm)<br>中心 = 0.0630386, 0.0645766, 0.131946<br>直径 = 0.135158, 体積 = 0.00129278<br>標準偏差 = 0.000200483                                                                                                    | 球1                                   |                               |        |
| 作成 作成<br>選択切ア 削除<br>測定結果(単位:mm)<br>中心 = 0.0630386, 0.0645766, 0.131946<br>直径 = 0.135158, 体積 = 0.00129278<br>標準偏差 = 0.000200483                                                                                                    |                                      |                               |        |
| 作成 作成<br>選択クリア 削除<br>測定結果(単位:mm)<br>中心 = 0.0630386, 0.0645766, 0.131946<br>直径 = 0.135158, 体積 = 0.00129278<br>標準偏差 = 0.000200483                                                                                                    |                                      |                               |        |
| 作成 作成   選択クリア 削除   測定結果(単位:mm)   中心 = 0.0630386, 0.0645766, 0.131946   直径 = 0.135158, 体積 = 0.00129278   標準偏差 = 0.000200483                                                                                                    |                                      |                               |        |
| 作成 作成   選択切刀 削除   測定結果(単位:mm)   中心 = 0.0630386, 0.0645766, 0.131946   直径 = 0.135158, 体積 = 0.00129278   標準偏差 = 0.000200483                                                                                                    |                                      |                               |        |
| 選択クリア 削除<br>測定結果(単位:mm)<br>中心 = 0.0630386, 0.0645766, 0.131946<br>直径 = 0.135158, 体積 = 0.00129278<br>標準偏差 = 0.000200483                                                                                                    | 作成                                   | 作成                            |        |
| 測定結果(単位:mm)<br>中心 = 0.0630386, 0.0645766, 0.131946<br>直径 = 0.135158, 体積 = 0.00129278<br>標準偏差 = 0.000200483                                                                                                    | 選択クリア                                | 肖山路余                          |        |
| 中心 = 0.0630386, 0.0645766, 0.131946<br>直径 = 0.135158, 体積 = 0.00129278<br>標準偏差 = 0.000200483                                                                                                    | 測定結果 (単位:m                           | nm)                           |        |
| 但 全 = 0.135158, 1本枝 = 0.00129278<br>標準偏差 = 0.000200483<br>✓                                                                                                    | 中心 = 0.0630386, 0                    | 0.0645766, 0.131946           | ~      |
| ×                                                                                                    | 但佺 = 0.135158, 译<br>  標準偏差 = 0.00020 | 际査 = 0.00129278<br>)0483      |        |
|                                                                                                    |                                      |                               | $\sim$ |

確定した球が黄枠で表示され、[測定] に [球2] が表示されました。

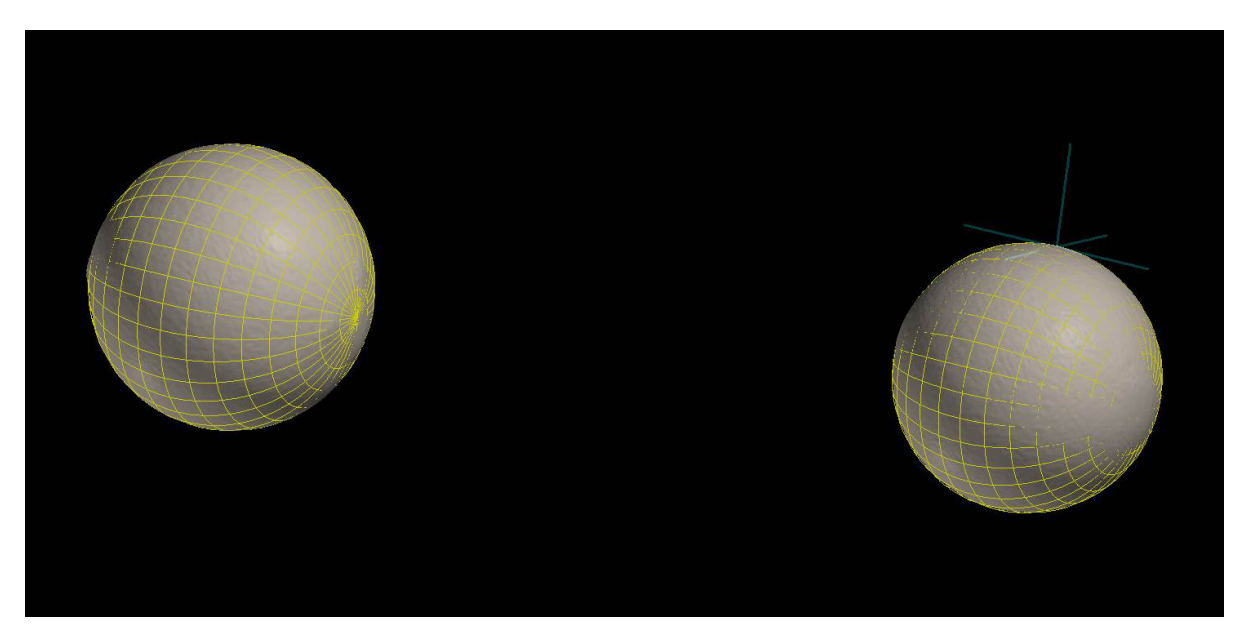

| 測定           | ×         |
|--------------|-----------|
| 基本 形状あてはめ    |           |
| 〇点           | ○直線(2点以上) |
| ○平面(3点以上)    | ●球(4点以上)  |
| ○円柱(6点以上)    | ○円錐(6点以上) |
| □切断平面をクリック対象 | 」<br>とする  |
|              |           |
|              | ^         |
|              |           |
|              | v .       |
| <            | >         |
| 測定点数:0       |           |
| 確定全点         | [消去] 一点消去 |
| 球2           |           |
| 球1           |           |
|              |           |
|              |           |
|              |           |
| 作成作          | 万気        |
| 選択クリア 削船     | 余         |
| 測定結果(単位:mm)  |           |
|              | ^         |
|              |           |
|              | ~         |
|              |           |

[球1] と [球2] をCtrlを押しながらクリックで選択すると、[測定結果] に [球2の中心と球1の中心との距離] が表示されました。選択した球は水色枠で表示され、[球1] と [球2] の中心を通る直線が赤色で示されます。

| 測定                 | ×                    |
|--------------------|----------------------|
| 基本 形状あてはめ          |                      |
| 〇点                 | ○直線(2点以上)            |
| ○平面(3点以上)          | ○球(4点以上)             |
| ○円柱(6点以上)          | ○円錐(6点以上)            |
|                    |                      |
| 座標(x, y, z)(単位:mm) | ~~                   |
|                    | ^                    |
|                    |                      |
| 1                  | ×                    |
| <br>測定点数:0         |                      |
| 確定全点消              | 法 一点消去               |
| 球2                 |                      |
| 球1                 |                      |
|                    |                      |
|                    |                      |
| 直線作成 作成            |                      |
| 選択クリア 削除           |                      |
| 測定結果(単位:mm)        |                      |
| 球2の中心と球1の中心との距离    | <b>£</b> = 104.878 ∧ |
|                    | v.                   |

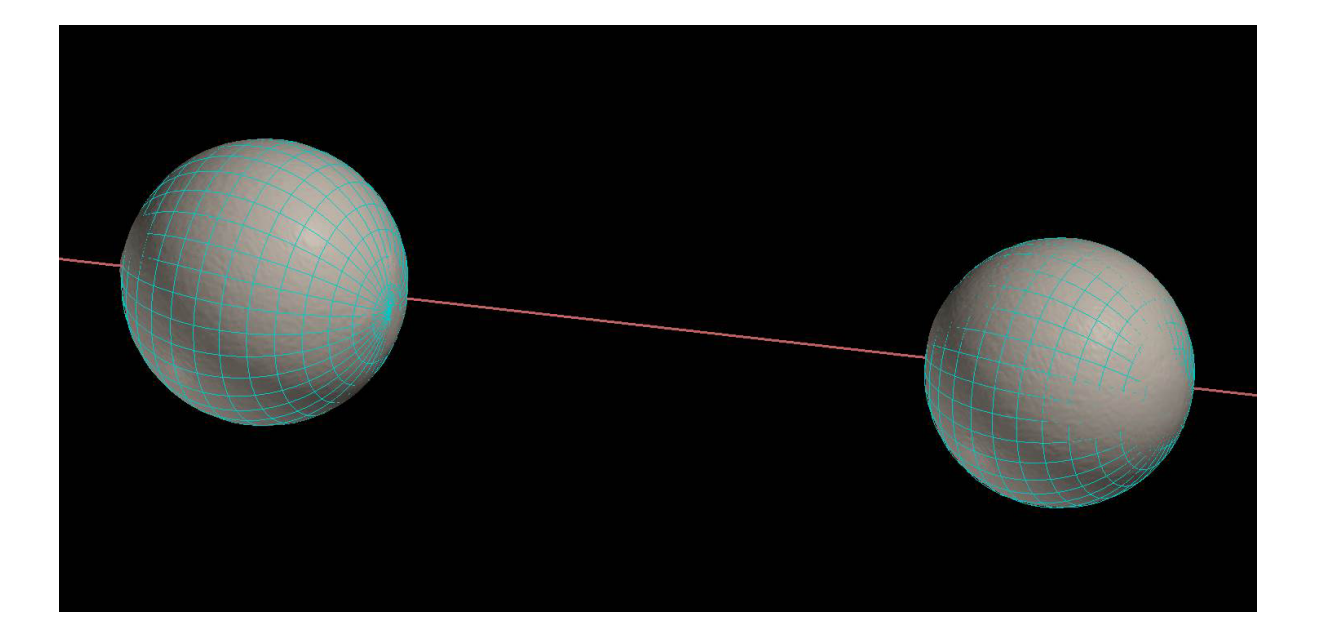